## **Attendance on Demand – Registration Instructions**

• You will receive an email directly from Attendance on Demand inviting you to register.

🔲 👷 🔈 Attendance on Demand 🔰 Swarthmore College timekeeping system - You've been invited to join Attendance on Demand.

• Select [Register Now] within the email.

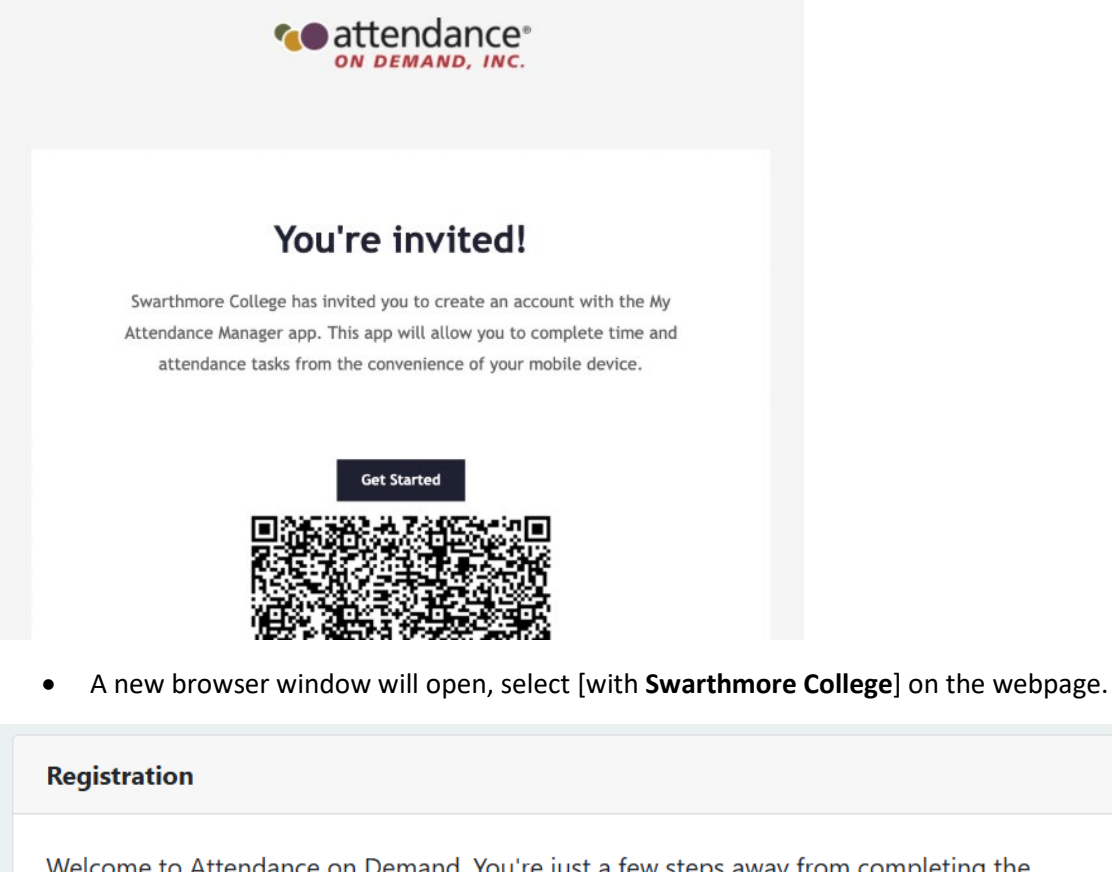

Welcome to Attendance on Demand. You're just a few steps away from completing the registration process. Let's get started!

Sign in using one of the following identity providers:

with InfoTronics

with Swarthmore College

• This will bring you to a familiar screen where you can enter your Swarthmore credentials.

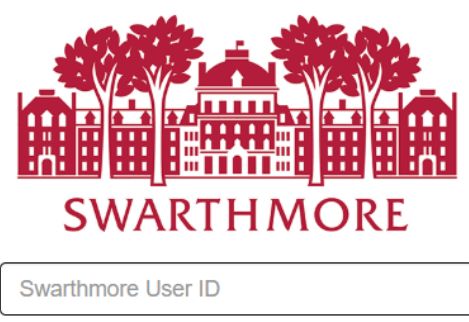

| Password |       |  |
|----------|-------|--|
|          | Login |  |

- Forgot your password?
- Once you enter your credentials, the registration will be complete and you can select [Login] to enter the system. Registration only occurs once.

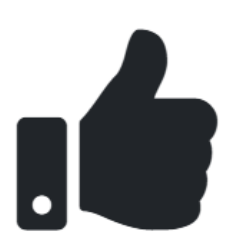

## **Registration Complete**

Click on the button below to return to the login page to login to your Attendance on Demand account.

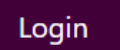

• Going forward, when you select either the staff link or manager link, you will be shown the below browser page where you can select [with **Swarthmore College**] to enter the system via single sign on.

| Sign in                             |        |       |
|-------------------------------------|--------|-------|
| with Swarthmore College             |        |       |
| or                                  |        |       |
| Username                            |        |       |
| Password                            |        |       |
| Remember Me                         | Cancel | Login |
| Forgot your password? Get help here |        | \$    |